Jan 16, 2020 Version 2

# O IFFPREP for DTI Processing and Corrections V.2

DOI

dx.doi.org/10.17504/protocols.io.89rhz56

### Courtney Comrie<sup>1</sup>

<sup>1</sup>University of Arizona

Courtney Comrie University of Arizona

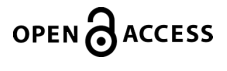

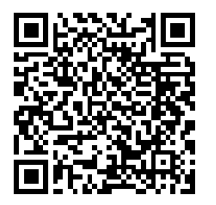

DOI: dx.doi.org/10.17504/protocols.io.89rhz56

Protocol Citation: Courtney Comrie 2020. DIFFPREP for DTI Processing and Corrections. protocols.io https://dx.doi.org/10.17504/protocols.io.89rhz56

**License:** This is an open access protocol distributed under the terms of the **<u>Creative Commons Attribution License</u>**, which permits unrestricted use, distribution, and reproduction in any medium, provided the original author and source are credited

Protocol status: In development We are still developing and optimizing this protocol

Created: November 12, 2019

Last Modified: January 16, 2020

Protocol Integer ID: 29713

### Abstract

This protocol will provide a basic guide to utilizing the DIFFPREP tool in TORTIOSE.

Note: Steps may vary based upon image.

# Introduction

1 DIFFPREP is a distortion and motion correction module in TORTOISE. When processing MR images you will commonly start with DIFFPREP for corrections.

# **Beginning Steps**

- 2 Build your directory in the terminal, and make sure to use copied raw data for processing
- 2.1 In the terminal go to your new directory with the data

# Import DTI Data

3 Type the following command in your terminal to read information and options available:

Command

ImportBruker

Type the following command to import your blip\_up and blip\_down data:

Command

```
ImportBruker -i directory/file_name_blip_up -c 1
ImportBruker -i directory/file_name_blip_down -c 1
```

3.1 Blip up is the forward phase encoding of a scan while blip down is the same exact scan but with reversed phase encoding.

You may not always will have both blip up and blip down, but for the purpose of this protocol both will be shown.

### 3.2 Note:

Sometimes your blip up and blip down data will be split across four scans (two blip up scans and two blip down scans). If that is the case, simply make a new folders and move the all the blip up raw data into one folder, rename the first blip up raw folder as 01, and the second as 02. Do the same for the blip down data.

In other words you should have two folders (one for blip up and down) each with two sub-folders labeled as 01 and 02 corresponding to their scan order.

For the ImportBruker command, you **only need to input UP to the blip up/down folder** containing the subfolders for the path.

### 3.3 Note:

If you want to control where InputBruker puts the output proc folder, use -o with the desired directory.

## **Viewing DTI Images**

4 Change directories to the containers.

Command

cd /rsgrps/hutchinsone/Singularity\_Containers

5 Load the singularity containers

#### Command

```
module load singularity
singularity run nklab-neurotools-v0.4.sif
```

- 5.1 You should be able to see the contents of the container.
- 6 Start by loading ITKSNAP and looking at the orientation of your image

Note: You can also use MIPAV and MRtrix (mrview) to view your imags

6.1 Type:

Command

singularity run nklab-neurotools-v0.4.sif itksnap

- 6.2 On the ITKSNAP GUI, scroll over to file and import your DTI NIFTI file.
- 6.3 View the raw data image, and make note of the orientation of the blip down image.

This will become important in step 8.

(Note: The image should naturally be in RPS, and for our purposes of DTI images you want LPS)

Here are a couple sources for understanding orientation. <u>https://www.slicer.org/wiki/Coordinate\_systems</u> <u>http://www.grahamwideman.com/gw/brain/orientation/orientterms.htm</u>

6.4 If desired, to use MIPAV

Command

/rsgrps/hutchinsone/Programming/mipav/mipav

Or type the following command to access mrview.

Command

singularity run nklab-neurotools-v0.4.sif mrview

## Get .bval and .bvec

7 Type the following command to get your bval and bvec files.

Command

TORTOISEBmatrixToFSLBVecs directory\_to\_bmatrix\_file

7.1 Note: The blip down and blip up should have matching bmatrix files, so this command only needs to be done once.

### **ImportNIFTI**

8 This step is crucial for obtaining the *.list* file which will be used in DIFFPREP and DRBUDDI

Type the following to get information and options of the command.

Command

ImportNIFTI

8.1 The general full command is the following:

Command

```
ImportNIFTI -i directory/file_name.nii -p phase_direction -o
output_folder -b file_name.bval -v file_name.bvec
```

Note:

- directory: where your NIFTI file is stored
- phase\_direction: can either be vertical or horizontal based upon what your phase encoding direction is
- output\_folder: where you want your data to be stored when it's done importing

# **Reorient DTI Images**

9 In the terminal type:

9.1

9.2

| Command                                                                                         |  |  |  |
|-------------------------------------------------------------------------------------------------|--|--|--|
| ReorientImage                                                                                   |  |  |  |
| This will give you information about the command, and the different options available.<br>Type: |  |  |  |
| Command                                                                                         |  |  |  |
| ReorientImage -i directory_name_DTI/file_name_blip_down.list -r RPS                             |  |  |  |
| Note: This should be done with the list file in your proc folder.                               |  |  |  |

9.3 Note: You only need to reorient the blip down data. The blip down data is inverse when it is acquired form the scanner, changing the orientation of the image.

# **Extract DTI Images**

10 To check your reoriented image use the following command to extract from 4D image.

| 10.1 | Command                                                                                               |
|------|----------------------------------------------------------------------------------------------------|
|      | ExtractImage                                                                                          |
|      |                                                                                                    |
|      | This will give you information about the command, and the different options available.<br>Yo<br>Type: |
|      | Command                                                                                               |
|      | ExtractImage -i directory_name_DTI/file_name_blip_down_reoriented.nii                                 |
|      |                                                                                                    |
| 11   | You can view and edit your extracted image on ITKSNAP.                                                |

# **Edit Settings File**

- 12 Before you run DIFFPREP, you must make sure your settings file is
  - Compatible with size and resolution of your data
  - In your user's directory
  - Will give you the corrections needed in DIFFPREP
- 13 In your user's directory make a folder titled "DIFF\_PREP\_WORK". By doing it in the file browser GUI or by navigating in your terminal and typing:

#### Command

cd /home/u26/cjoy1895

mkdir DIFF\_PREP\_WORK

13.1 Copy the setting templates to YOUR OWN DIFF\_PREP\_WORK

#### Command

cp /rsgrps/hutchingsone/Programming/DIFF\_PREP\_WORK/IVmouse\_2D.dmc
/home/u26/cjoy1895/DIFF\_PREP\_WORK

- 13.2 Only need to make the directory and copy the settings file if you haven't done it already
  - There are multiple settings.dmc templates on the HPC, it would be a good idea to copy all of them to your DIFF\_PREP\_WORK directory
- 14 In your home DIFF\_PREP\_WORK directory, right click on the IVmouse\_2D.dmc and select Open With > gedit

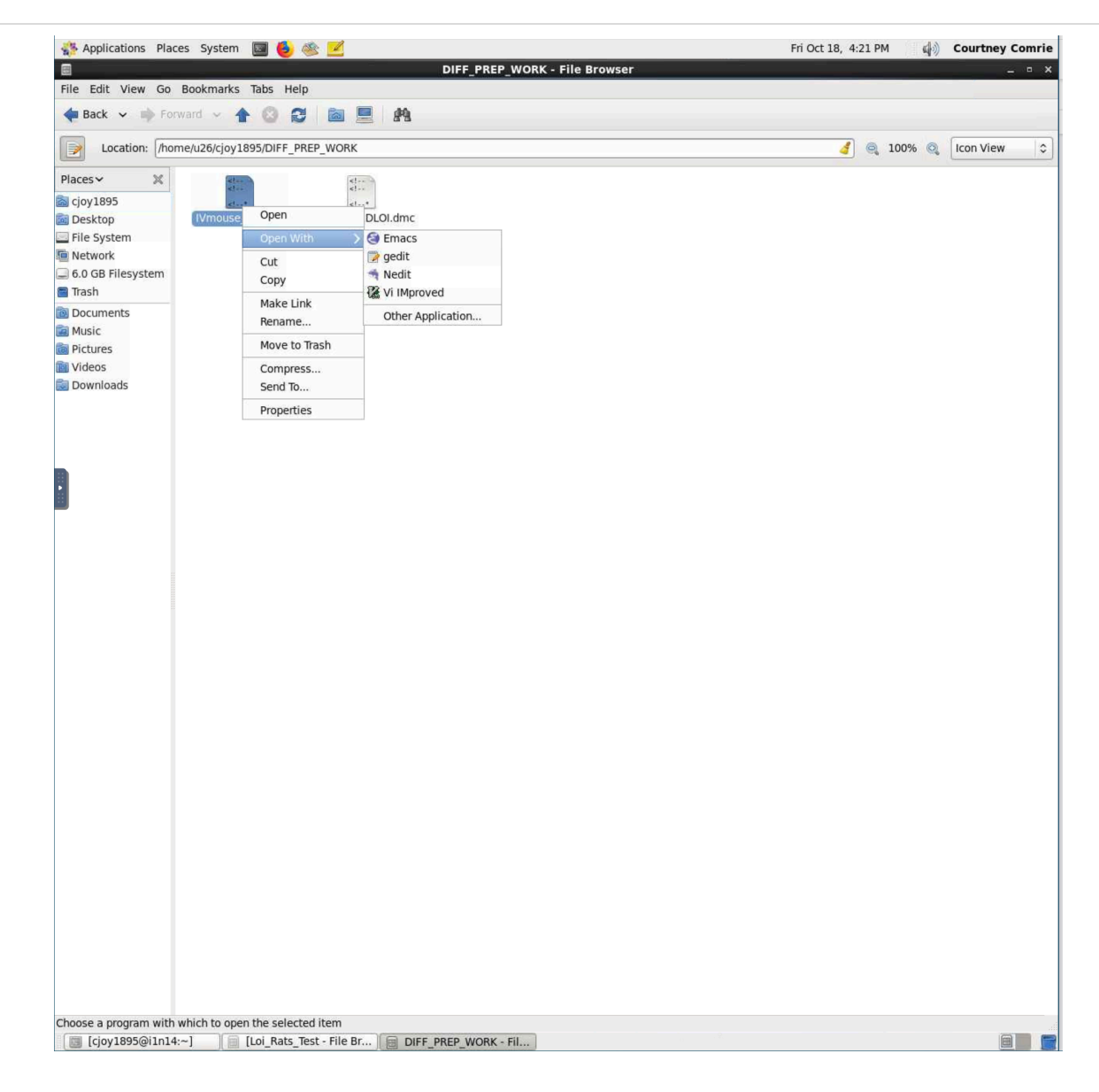

14.1 You should see a bunch of text like the following:

| IVmouse_2D.dmc 💥                                                                                                    |      |  |  |
|----------------------------------------------------------------------------------------------------|------|--|--|
| <pre>cl DTL initialization file&gt;</pre>                                                                                                    |      |  |  |
| <pre><!-- do not remove the above comment line--></pre>                                                                                                    |      |  |  |
|                                                                                                    |      |  |  |
|                                                                                                    | *>   |  |  |
| CORRECTION MODE</td <td></td>                                                                                                    |      |  |  |
| <pre><!-- Specifies which undesirable effects will be corrected. Predefined</pre--></pre>                                                                                                    |      |  |  |
| motion & eddy distortion correction optimization settings (each</td <td>&gt;</td>                                                                                                    | >    |  |  |
| setting points to a file in the software settings folder:</td <td>&gt;</td>                                                                                                    | >    |  |  |
| off :No DWI registration.</td <td>&gt;</td>                                                                                                    | >    |  |  |
| <pre><!-- rigid :Corrects only motion.</pre--></pre>                                                                                                    | >    |  |  |
| quadratic :Eddy currents are modeled with quadratic functions.</p                                                                                                    | >    |  |  |
| Quadratic</td <td></td>                                                                                                    |      |  |  |
| <pre><!-- model IS SUITCHENT 99% Of the time. </pre--></pre>                                                                                                    |      |  |  |
| class cubic                                                                                                    |      |  |  |
| The rigid search space is VERY LARGE. This can be used</td <td>&gt;</td>                                                                                                    | >    |  |  |
| <pre><!-- to register sagittal images to axial for example.</pre--></pre>                                                                                                    | >    |  |  |
| <pre><!-- You can also create a custom settings file in ~/DIFF PREP WORK and</pre--></pre>                                                                                                    | >    |  |  |
| put its name here.</td <td>&gt;</td>                                                                                                    | >    |  |  |
| <pre><correction_mode>quadratic</correction_mode></pre>                                                                                                    |      |  |  |
|                                                                                                    |      |  |  |
|                                                                                                    |      |  |  |
| EDT CORRECTION                                                                                                    |      |  |  |
|                                                                                                    |      |  |  |
| Predefined EPI distortion correction optimization settings. Each                                                                                                    | >    |  |  |
| <pre><!-- setting points to a file in the software settings folder.</pre--></pre>                                                                                                    | >    |  |  |
| </td <td>&gt;</td>                                                                                                    | >    |  |  |
| <pre><!-- off :Do not perform EPI distortion correction.</pre--></pre>                                                                                                    | **>  |  |  |
| ITKBSP :Perform BSplines transformation based correction with</p                                                                                                    | >    |  |  |
| ITK. Similar to previous version of DIFFPREP.</td <td>&gt;</td>                                                                                                    | >    |  |  |
| IIKBSPV4 :Perform BSplines transformation based correction with<br itku4 Multirecolution More powerful then ITKPSD but                                                                                                    |      |  |  |
| <pre> Itkv4. MutileSolution. More powerful than Itkb5r but</pre>                                                                                                    |      |  |  |
| ANTSSVN :Perform SVN transformation based correction with ANTs.</p                                                                                                    |      |  |  |
| Most powerful but most sensitive too.</td <td>&gt;</td>                                                                                                    | >    |  |  |
| The parameters for each method is described in their corresponding</td <td>&gt;</td>                                                                                                    | >    |  |  |
| files.</td <td>&gt;</td>                                                                                                    | >    |  |  |
| <pre><epi optimization="" settings="">off</epi></pre>                                                                                                    |      |  |  |
|                                                                                                    |      |  |  |
|                                                                                                    | tus. |  |  |
| <1 REFERENCE VOL INDEX                                                                                                    |      |  |  |
| </td <td>&gt;</td>                                                                                                    | >    |  |  |
| Among possibly many b=0 s/mm2 images, the index of the b=0 image</td <td>&gt;</td>                                                                                                    | >    |  |  |
| (within only b=0 images) to be used as template. Starting index is</td <td>&gt;</td>                                                                                                    | >    |  |  |
| zero, so that b0_id=2 will select the 3rd b=0 image. Defaults to the</td <td>&gt;</td>                                                                                                    | >    |  |  |
| first b=0 image with id of 0.</td <td>&gt;</td>                                                                                                    | >    |  |  |
| <b0_1d>0</b0_1d>                                                                                                    |      |  |  |
|                                                                                                    |      |  |  |
| <                                                                                                    | *>   |  |  |
| GIBBS RINGING CORRECTION</td <td>&gt;</td>                                                                                                    | >    |  |  |
| </td <td>&gt;</td>                                                                                                    | >    |  |  |
| For the original unprocessed DWIs. See Kellner, Dhital, Kiselev and</td <td>&gt;</td>                                                                                                    | >    |  |  |
| Resiert, MRM 2016, 76:1574-1581.</td <td>&gt;</td>                                                                                                    | >    |  |  |
| <pre><!-- off :Do not perform Gibbs ringing correction.</pre--></pre>                                                                                                    |      |  |  |
| <pre><!-- on :Perform Gibbs ringing correction.</pre--></pre>                                                                                                    | >    |  |  |
| <glbbs_ringing_correction>on</glbbs_ringing_correction>                                                                                                    |      |  |  |
|                                                                                                    |      |  |  |
| **********************************</td <td>*&gt;</td>                                                                                                    | *>   |  |  |
| DENOISING</td <td>&gt;</td>                                                                                                    | >    |  |  |
| Kana and a second second |      |  |  |

The DARK BLUE text tells you information about the sections and options you can use, the BLACK text is what you can edit.

#### **Correction Mode**

• Change to the registration to **rigid** 

### **EPI Correction**

- Make sure it is turned off.
- Only turn it on if you don't plan on using DRBUDDI later.

### **Gibbs Ringing Correction**

- on
- Denoising
- for\_final

#### Humanity

- 0
- Basically is asking if your brain is human or not

### Upsampling

all

#### **High B-value Registration**

- You need to know the 3 values for the scan you are processing. If you don't know it, you can find it in the methods file.
- Enter your three values

#### **Pre-Smoothing**

• Turn off!!! Very important!

#### FOV

 You need to know the 3 values for the scan you are processing. If you don't know it, you can find it in the methods file.

#### Resolution

 You need to know the 3 values for the scan you are processing. If you don't know it, you can find it in the methods file.

These are the main settings you will need to change on a scan to scan basis, but keep in mind you may change other settings not mentioned here or will need different inputs than what are mentioned above.

## DIFFPREP

15 Type in terminal:

#### Command

DIFFPREP -i directory/file\_name\_blip\_up.list --reg\_settings
IVmouse\_2D.dmc

DIFFPREP -i directory/file\_name\_blip\_down\_reoriented.list -reg\_settings IVmouse\_2D.dmc

The specific settings.dmc file will change based upon the animal and type of image you are processing. This specific .dmc file is for ferrets, but be aware mice will use a different settings file.